### **PG&E Class Location Determination Process**

#### **Performed by Willbros**

# **1.0 PURPOSE**

The purpose of this report is to describe in detail the setup and process used to determine class locations for PG&E's transmission pipeline system.

# **2.0 INTRODUCTION**

Each operator is required to maintain accurate class locations on their pipeline system. The determination of this class location can be performed using many different methods, but each result must be repeatable and conform to the federal code outlining class.

# **3.0 SOURCE MATERIAL**

On Feb. 11<sup>th</sup> 2011 Willbros Engineers was in Walnut Creek CA for a review of the Class Location Pilot work for Santa Clara County. At the conclusion of the review the following data was provided to Willbros on an external hard drive to perform the remainder of the work.

- 3.1 **PipelineCLSFeb11.shp** polyline shapefile containing the transmission pipelines and attribute data for all 40 counties in PG&E's system
- 3.2 ActiveCareFac.shp point shapefile containing all registered care facilities in the state of California
- 3.3 **Parcel Data** –40 geodatabases (one per county) containing all the parcels and attribute information in that county
- 3.4 **2009** National Agricultural Imagery Program (NAIP) data was provided for the 40 counties used as the base photography.

Once in Kansas City this data was placed on the production server in the PGE project folder:

P:\Projects\PG&E\51877 PG&E CLASS LOCATION ANALYSIS\WK WORKING FILES\Source\_Data

# 4.0 SET-UP

The following steps were performed to prepare the source data to be used for the remainder of the project.

- 4.1 An SDE database was created on KCEGISDEV01. This database will be used to host all project data. Inside the SDE database seven Feature Datasets were created"
  - **CARE\_FACILITY** SDE Feature Dataset contains all the care facility feature classes by county
  - **CLASS\_CALC** SDE Feature Dataset contains the results from the PG&E's CLASSLOCATIONCALCULATOR tool for all 40 counties

#### Fields Class\_Calc feature dataset

Contents Preview Metadata

| Details for PGE.PGE.AMADOR_CLASS_CALC |
|---------------------------------------|
| Type of object: Feature Class         |
| Number of records: 66                 |
| Attributes                            |
| OBJECTID                              |
| MaintOrg                              |
| Route                                 |
| Segment_no                            |
| ClassPres                             |
| ClassCalc                             |
| ClassProp                             |
| ClassChng                             |
| cfootage                              |
| OD                                    |
| W_THICK                               |
| GRADE                                 |
| SMYS                                  |
| YR_INSTALL                            |
| GIRTH_WELD                            |
| LONG_SEAM                             |
| JOINT_TYPE                            |
| Smy5Mop                               |
| TEST_JOB                              |
| TEST_DATE                             |
| TEST_PRESS                            |
| TEST_EDIUM                            |
| TEST_DUR                              |
| trans_def                             |
| HCA_ID                                |
| gasmapid                              |
| Sheet_Name                            |
| Notes                                 |
| Route_Join                            |
| oshapelen                             |
| ofootage                              |
| Shape_Leng                            |
| DateCreate                            |
| Shape                                 |
| Shape.len                             |
|                                       |

- **CLASS\_PROPOSED** - SDE Feature Dataset - contains Willbros proposed class results for all 40 counties. This contains the same fields as Class\_Calc

• **CLASS\_FINAL** - SDE Feature Dataset - contains the final PG&E approved class results for all 40 counties

| Details for PGE.PGE.SAN_JOA  | QUINFINAL_CLASS |
|------------------------------|-----------------|
| Type of object: Feature Clas | s               |
| Number of records: 0         |                 |
| Attributes                   |                 |
| OBJECTID_1                   | TEST_JOB        |
| MaintOrg                     | TEST_DATE       |
| Route                        | TEST_PRESS      |
| Segment_no                   | TEST_EDIUM      |
| ClassPres                    | TEST_DUR        |
| ClassCalc                    | trans_def       |
| ClassProp                    | HCA_ID          |
| FINALCLASS                   | gasmapid        |
| ClassChng                    | Sheet_Name      |
| PROP_COMM                    | Route_Join      |
| cfootage                     | DateCreate      |
| MP1                          | JNTEFF          |
| MP2                          | TEST_REC        |
| SmysMop                      | JOB_NO          |
| МОР                          | ofootage        |
| SMYS_MAOP                    | UPGRADEJOB      |
| МАОР                         | Shape_Le_1      |
| OD                           | Notes           |
| W_THICK                      | FOOTAGE         |
| GRADE                        | OBJECTID        |
| SMYS                         | oshapelen       |
| YR_INSTALL                   | Shape_Leng      |
| GIRTH_WELD                   | Shape           |
| LONG_SEAM                    | SMYS_ALLOW      |
| JOINT_TYPE                   | Shape.len       |

# - **PARCELS** - SDE Feature Dataset - contains the buffered parcel data sets for all 40 counties

- **BUFFERS** SDE Feature Dataset contains the four different pipeline buffers used for this project
- **PROXIMITY\_MAINLINES** SDE Feature Dataset contains all the proximity circles per county used during the manual "walking" the pipeline looking for class breaks and cluster areas.
- **PROXIMITY\_STUBS** SDE Feature Dataset used to store the proximity circles used in creating the STUB maps.
- **MAPBOOK\_MAINLINES** SDE Feature Dataset used to store the ESRI map book sheet windows for the mainline maps with attributes.
- **MAPBOOKS\_STUBS** SDE Feature Dataset used to store the ESRI map book sheet windows for the stub maps with attributes.
- \*Note: CLASS PRESENT/CURRENT was pulled from the original PipelineCLSFeb11.shp. CLASS PRESENT/CURRENT is what all class changes are compared against.

- 4.2 **PipelineCLSFeb11.shp** was exported out as an SDE feature class called **PGE\_PIPELINES.** This layer will be stored in the root directory of the SDE database.
- 4.3 Created a 760' buffer around **PGE\_PIPELINES** created in step 4.2 using ARC Toolbox Buffer Tool. Output is named **PIPELINES\_760\_BUFFER\_DISSOLVE** stored in a local geodatabase.

| aditor 🗸 🕨 🖉 🗶 Task: Create New Feature | Target:                                | $\blacksquare   \times \odot  $ | 🗉 🛛 🖾 🖉 KML 🕶 | ·] # * t t | ange Version   🗜 tê 🎽 |
|-----------------------------------------|----------------------------------------|---------------------------------|---------------|------------|-----------------------|
| I I I I I I I I I I I I I I I I I I I   | ArcToolbox                             |                                 |               | ١          |                       |
| n Buffer                                |                                        |                                 |               |            |                       |
| Input Featu                             | res                                    |                                 |               |            |                       |
| PGE_PIPEL                               | INES                                   |                                 |               |            | <b>≥</b>              |
| Output Fea                              | ure Class                              |                                 |               |            |                       |
| C:\User\P                               | &E\Parcels.mdb\PIPELINE_BUFFER_DISSOLV | E                               |               |            | 🖻                     |
| Distance [v                             | lue or field]                          |                                 |               |            |                       |
| Linear u                                | nit                                    |                                 |               |            |                       |
|                                         |                                        |                                 |               | 760        | Feet 💌                |
| O Field                                 |                                        |                                 |               |            |                       |
|                                         |                                        |                                 |               |            | <b>V</b>              |
| Side Type (                             | ptional)                               |                                 |               |            |                       |
| FULL                                    |                                        |                                 |               |            | <u> </u>              |
|                                         | ptional)                               |                                 |               |            |                       |
| Dissolve Tv                             | e (optional)                           |                                 |               |            |                       |
| ALL                                     |                                        |                                 |               |            | •                     |
| Dissolve Fie                            | d(s) (optional)                        |                                 |               |            |                       |

4.4 Selected all parcels which intersected the 760' buffer using the Select By Location tool in ArcGIS.

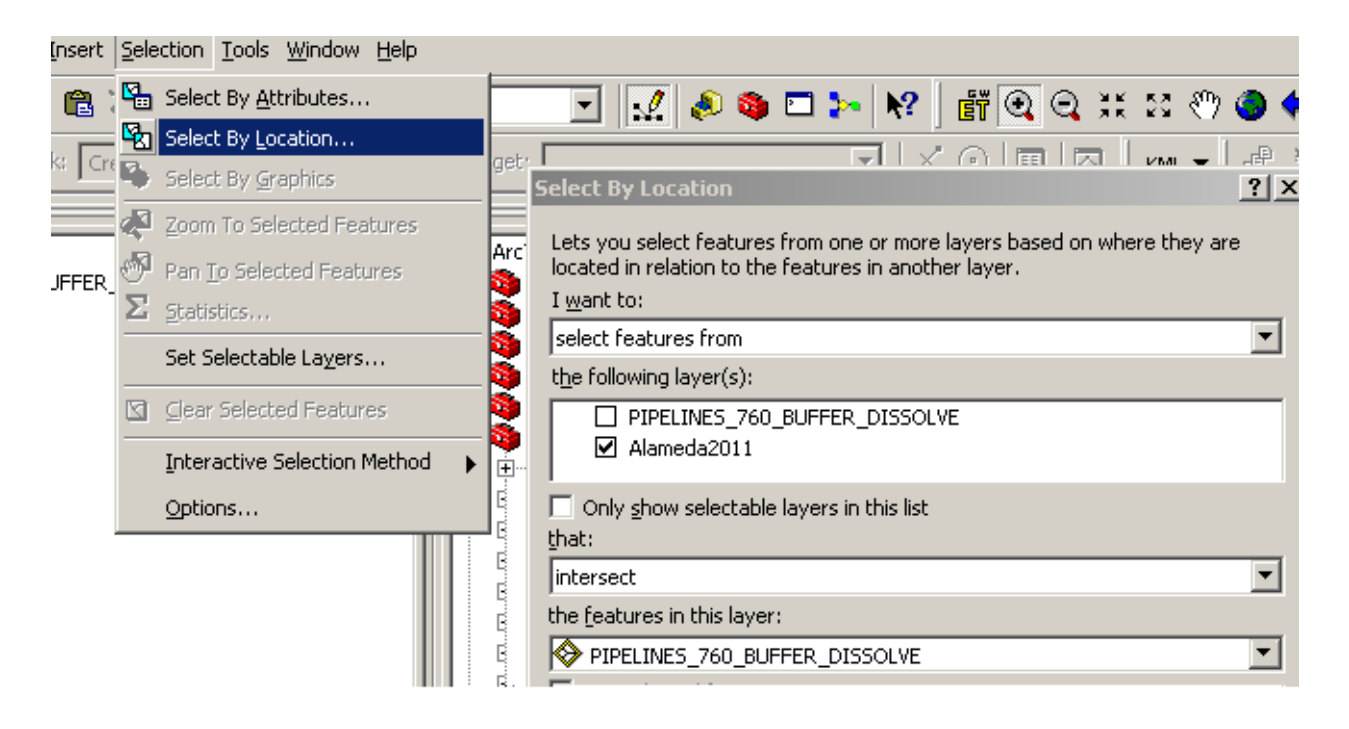

- The selected parcels were exported to an SDE feature class, stored in the PARCELS SDE Feature Dataset. The output feature class was named "County Name"\_PARCELS. This step was repeated for all 40 counties.
- 4.5 Two new data fields were added in "County Name"\_PARCELS
  - SYMBOLOGY will be used later for displaying parcels in ARC Map
  - **RECEIVED\_DATE** used to document the date Willbros received the data from PG&E.
  - It was determined during the Pilot project that only certain data fields within the parcel dataset were of use; the un-used fields were deleted from the dataset to help manage the data more efficiently.
- 4.6 Four buffers were created from the PGE\_PIPELINES feature class; the outputs were stored in the BUFFERS SDE Feature Dataset. The buffers were created at 315', 400', 675' and 760' dissolving the buffer based on the Route field in the PGE\_PIPELINES feature class.
  - PIPELINE\_315\_BUFFER
  - PIPELINE\_400\_BUFFER
  - PIPELINE\_675\_BUFFER
  - PIPELINE\_760\_BUFFER
- 4.7 Created a Care Facility dataset for all 40 counties.
  - 4.7.1 The ActiveCareFac.shp was intersected with "County Name"\_PARCELS datasets created in sect. 4.4 using the Select By Location tool. The selected data was exported to an SDE Feature Class in the CARE\_FACILITY SDE Feature Dataset with an output name: "County Name"\_CARE\_FACILITY.
  - 4.7.2 The parcel data was then intersected with the newly created care facility data. Once selected, Field Calculate the CLS\_CAREFAC fields to = YES
  - Note: Five counties did not contain any Care Facilities.
- 4.8 Create a measured route to run Willbros' Sliding Mile tool
  - 4.8.1 Use ET GeoWizards to create a point dataset out from the PGE\_PIPELINES feature class using the Polyline to Point tool.

| ET GeoWizards                                                                                                    |                                                                                                    | ×                                                           |
|----------------------------------------------------------------------------------------------------|----------------------------------------------------------------------------------------------------|-------------------------------------------------------------|
| ET (                                                                                                    | Polyline To Point<br>Converts a polyline dataset to a<br>point dataset                                                                                                  |                                                             |
| <ul> <li>Polygon To Polyline</li> <li>Polygon To Point</li> <li>Polyline To Point</li> <li>Polyline To Polygon</li> <li>Point To Polyline</li> </ul> | <ul> <li>Shape Z (M) to Shape</li> <li>Polygon Z (M) to Point</li> <li>Polyline Z (M) to Point</li> <li>Point Z (M) to Point</li> <li>Point to Polygon Z (M)</li> </ul> | Three options available -<br>Vertices, Nodes, Middle Points |
| C Point To Polygon<br>C Multipoint To Point<br>C Point To Multipoint                                                                                 | <ul> <li>Point to Polyline Z (M)</li> <li>Point to Point Z (M)</li> <li>Shape to ShapeZ</li> </ul>                                                                      | Help<br>GO                                                  |
| Point Polyline Polygon                                                                                                    | Convert Surface Geoproc Ba                                                                                                    | sic LinRef Misc In/Out About                                |

- 4.8.2 Open the newly created point dataset in excel and order the points by Route Segment MP1- ET Order fields.
  - 4.8.2.1 Add a PT\_ORDER Field, calculate all the points 1 XXXXXX
  - 4.8.2.2 Add a MEASURE Field
- 4.8.3 Assign a station/measure to each point based on the XY value using the formula:  $SQRT((X1-X2)^2)+((Y1-Y2)^2)) + previous station/measure.$

| Cut<br>Copy<br>Format Painter | Calibri<br>B I | <u>u</u> - | • 11 •  |          | = = =         | ≫-<br>:≢ :≢ |        | Wrap Text<br>Merge & Cen | ter *        | Number<br>\$ - 4 | r<br>% <b>,</b> ](* | •<br>•0 •00 Co<br>••• For | ditional<br>matting * | Format<br>as Table * | Norma<br>Calcul | al ation | Bad<br>Check C | G<br>Cell E | ood<br>planator; | Ne<br>/ In | eutral<br>put | *       | L.<br>F |
|-------------------------------|----------------|------------|---------|----------|---------------|-------------|--------|--------------------------|--------------|------------------|---------------------|---------------------------|-----------------------|----------------------|-----------------|----------|----------------|-------------|------------------|------------|---------------|---------|---------|
| ooard 🕼                       |                | F          | ont     | rsi.     |               | Alignm      | ent    |                          | l <u>s</u> i | Ň                | lumber              | fúi.                      |                       |                      |                 |          | Sty            | les         |                  |            |               |         |         |
| =3 🔻                          | . ( )          | fx         | =IF(B3: | =B2,SQRT | (((K3-K2)^2)- | +((L3-L2)/  | `2))+E | E2,0)                    |              |                  |                     |                           |                       |                      |                 |          |                |             |                  |            |               |         |         |
|                               | В              |            |         | С        |               | D           |        | E                        | -            |                  | F                   | G                         |                       | н                    |                 | 1        |                | J           |                  | C          | L             |         |         |
| T ROUTE                       |                | -          | SEGMEN  | T_NO     | RTE_SEG       |             | N      | <b>MEASURE</b>           | -            | ETOF             | RDER 💌              | PT_ORD                    | SOUR                  | CEMP                 | MP1             |          | MP2            | (           | ET_X             | -          | ET_Y          | N       | 1A      |
| 398 021E-2                    |                |            | 101     |          | 021E-2-101    |             | 1      | /                        | 0.00         |                  | 0.0000              |                           | 1                     | 0.0                  | 0               | 0.00     | 0              | 0.3         | 0 158243         | 8.71131    | 14227457.     | 55577 D | N       |
| 399 021E-2                    |                |            | 101     |          | 021E-2-101    |             |        |                          | 46.84        |                  | 0.0300              |                           | 2                     | 0.0                  | 0               | 0.00     | 0              | 0.3         | 0 158248         | 5.47115    | 14227460.     | 80828 D | N       |
| 400 021E-2                    |                |            | 101     |          | 021E-2-101    |             |        |                          | 216.43       |                  | 0.1386              |                           | 3                     | 0.0                  | 0               | 0.00     | 0              | 0.3         | 0 158249         | 3.18800    | 14227629.     | 1850 D  | N       |
| 401 021E-2                    |                |            | 101     |          | 021E-2-101    |             | 1      |                          | 236.00       | )                | 0.1512              |                           | 4                     | 0.0                  | 0               | 0.00     | 0              | 0.3         | 0 15824          | 7.98368    | 14227642.     | 3925 D  | N       |
| 402 021E-2                    |                |            | 101     |          | 021E-2-101    |             | 1      | 1                        | 1561.17      | ,                | 1.0000              |                           | 5                     | 0.0                  | 0               | 0.00     | 0              | 0.3         | 0 158253         | 8.12922    | 14228965.     | 84742 D | N       |
| 506 002                       |                |            | 110     |          | 002-110       |             | 1      |                          | 0.00         | )                | 0.0000              |                           | 5                     | 0.0                  | 0               | 39.81    | L              | 39.8        | 3 237795         | 2.77107    | 13278893.     | 7669 G  | 30      |
| 507 002                       |                |            | 110     |          | 002-110       |             | 1      |                          | 117.97       | /                | 0.9289              |                           | 7                     | 0.0                  | 0               | 39.81    | L              | 39.8        | 3 237788         | 8.54592    | 13278992.     | 3586 G  | 30      |
| 508 002                       |                |            | 110     |          | 002-110       |             |        |                          | 127.00       | 1/               | 1.0000              |                           | 8                     | 0.0                  | 0               | 39.81    | L              | 39.8        | 3 237788         | 3.63073    | 13279000.     | 60525 G | 30      |
| 482 002                       |                |            | 110.5   |          | 002-110.5     |             |        | ~                        | 127.00       |                  | 0.0000              |                           | 9                     | 0.0                  | 0               | 39.83    | 3              | 43.4        | 5 237788         | 3.63073    | 13279000.     | 60525 G | 30      |

### 4.8.4 Add the point data into Arc and Display points based on XY Cordinates

| <u>File Edit View Bookr</u>         | narks <u>I</u> nsert <u>S</u> election <u>T</u> ools <u>W</u> indow | Help      |     |
|-------------------------------------|---------------------------------------------------------------------|-----------|-----|
| 🗅 🖻 🖬 🎒 👌                           | { 🏽 🛍 X   い ~   🔶 📃                                                 |           |     |
| Edito <u>r</u> 💌 🕨 🖋                | Task: Create New Feature                                            | ~         |     |
| Topology:                           | 🔽 🛸 🞇 🖽 🖬                                                           |           | 200 |
| 🗆 🕰 Lavers                          | : <u>x</u>                                                          |           |     |
| Current      P: Projects     ALL PT | \PG&E\51877 PG&E CLASS LOCATION AN                                  |           |     |
|                                     | Open                                                                |           |     |
|                                     | Joins and Relates                                                   | S         |     |
|                                     | X <u>R</u> emove                                                    | Ē         |     |
|                                     | Data                                                                | <u>ਜ਼</u> |     |
|                                     | Geocode Addresses                                                   |           |     |
|                                     | Display Route Events                                                |           |     |
|                                     | Display XY Data                                                     |           |     |
|                                     | Properties                                                          |           |     |
|                                     |                                                                     |           |     |

4.8.5 Using ET GeoWizards, create a new measured route using the Point to Polyline Z (M) tool.

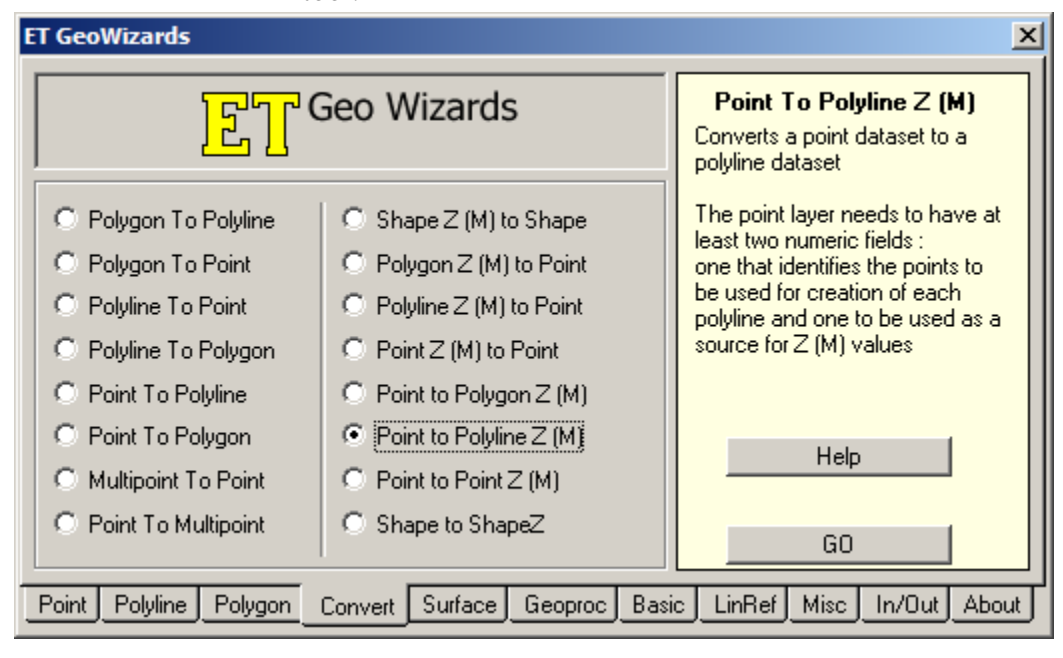

GO

| Point To Polyline Z (M) Wizard |                                                                                                    |  |  |  |
|--------------------------------|----------------------------------------------------------------------------------------------------|--|--|--|
| 문<br>도<br>Geo Wizards          | Point To Polyline Z (M)<br>Converts a point data set to a                                           |  |  |  |
| 1. Select point layer          | polyline shapefile<br>The point layer needs to have<br>at least two numeric fields :                |  |  |  |
| ALL_PTS                        | one that identifies the points to<br>be used for creation of each<br>polyline and one to be used as |  |  |  |
| P:\Projects\PG&E\51877 PG&E C  | a source for 2 (m) values                                                                           |  |  |  |
| 3. Specify type of output      |                                                                                                    |  |  |  |
| Z Z M                          |                                                                                                    |  |  |  |
| Help Cancel < Back             | Next > Einish                                                                                       |  |  |  |

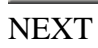

| Point To Polyline Z (M) Wizard                                                                                          |                                                                                                    |
|----------------------------------------------------------------------------------------------------|----------------------------------------------------------------------------------------------------|
| 4. Specify ID field<br>ROUTE Use order field 5. Specify order field TORDER 7. Specify M Field MEASURE Attach attributes | Point To Polyline Z (M)<br>Converts a point data set to a<br>polyline shapefile<br>The point layer needs to have<br>at least two numeric fields :<br>one that identifies the points to<br>be used for creation of each<br>polyline and one to be used as<br>a source for Z (M) values |
| Help Cancel < Back                                                                                                    | Next > Einish                                                                                                    |

FINISH

| 4.8.6 Run Topology looking for                      | self intersecting lines. Fix Errors                                                   |
|-----------------------------------------------------|---------------------------------------------------------------------------------------|
| ERS<br>CATION ANALYSIS\WK WORKING FI                | nent Tools<br>ols<br>ncing Tools                                                      |
| New Topology<br>Specify the rules for the topology: | <u>? ×</u>                                                                            |
| Feature Class Rule                                  | Feature Class Add Rule                                                                |
| Add Rule                                            | <u>? ×</u>                                                                            |
| Features of feature class:                          | Rule Description                                                                      |
| MERGED_PIPELINES                                    | A line feature from one<br>layer must not intersect                                   |
| Rule:                                               | Any line where the feature                                                            |
| Feature class:                                      | overlaps itself or any point     where the feature     intersects itself is an error. |
| <b>_</b>                                            |                                                                                       |
|                                                     | Show Errors                                                                           |
|                                                     | OK Cancel                                                                             |
|                                                     | < Back Next > Cancel                                                                  |
|                                                     |                                                                                       |

4.9 Set up a project directory with folders for each step of the process.

- 4.9.1 **Class Calculator Folder:** stores an .mxd used for the Class Location Tool
- 4.9.2 **Parcel Review MXDs Folder:** contains an .mxd for every county to be used during parcel identification step of the project.
- 4.9.3 Class Review MXDs Folder: stores an .mxd for each county to be used during the class review step.
- 4.9.4 **MAPPING Folder:** contains an .mxd for every county to be used during mapping step of the project.

### 5.0 PROCESS – ATTRIBUTING THE PARCEL DATASETS

There are three primary fields within the Parcel Datatsets used during this step of the process:

 P\_STRUCT – used to store the # of buildings, units or dwellings within the parcel boundary. According to Federal Regulations Section 192.5

 (1) A "class location unit" is an onshore area that extends 220 yards (200 meters) on either side of the centerline of any continuous 1- mile (1.6 kilometers) length of pipeline.
 (2) Each separate dwelling unit in a multiple dwelling unit building is counted as a separate building intended for human occupancy.

 P\_IDSITE – used to represent Class 3 structures Well Defined Outside Areas. According to Federal Regulations Section 192.5 An area where the pipeline lies within 100 yards (91 meters) of either a building or a small, well-defined outside area (such as a playground, recreation area, outdoor theater, or other place of public assembly) that is occupied by 20 or more persons on at least 5 days a week for 10 weeks in any 12-month period. (The days and weeks need not be consecutive.)

- **SYMBOLOGY** – will be used for displaying parcels during the review process.

5.1 Pre-populate the P\_STRUCT and P\_IDSITE field in the PARCEL datasets

- 5.1.1 Add the Parcels to a blank ArcMap file and open the Attribute Table for the dataset.
- 5.1.2 Calculate all the unique values stored in the **USEDESCCNTY** field using the

| Summarize | tool in ArcGIS |
|-----------|----------------|
|-----------|----------------|

| DSITE | USEDESCONTY                    |          | CNTY USE1 USED            | ESCSTD | LAND_USE |
|-------|--------------------------------|----------|---------------------------|--------|----------|
|       | EXEMPT PUBLIC AGENCY           | <u>.</u> | Sort <u>A</u> scending    |        | 600      |
|       | SINGLE FAMILY RESIDENTIAL HOME | <b>F</b> | Sort Descending           |        | 163      |
|       | SINGLE FAMILY RESIDENTIAL HOME | A        | Advected Certine          |        | 163      |
|       | SINGLE FAMILY RESIDENTIAL HOME | Z 🕇      | Ad <u>v</u> anced Sorting |        | 163      |
|       | SINGLE FAMILY RESIDENTIAL HOME |          | <u>S</u> ummarize         |        | 163      |
|       | EXEMPT PUBLIC AGENCY           | $\nabla$ | Chalden                   |        | 600      |
|       | TRIPLEX; DOUBLE OR DUPLEX WITH | <u> </u> | 5gausucs                  |        | 165      |
|       | EXEMPT PUBLIC AGENCY           |          | Eield Calculator          |        | 600      |

5.1.3 Output the data to a dBase Table, save the dBase Table out as an Excel file: "County Name"\_Use\_Code.xls. Repeat this process for all 40 counties. Combine all of the spreadsheets into one new spreadsheet; and add two new fields P\_STRUCT and P\_IDSITE. Save this new spreadsheet as ALL\_County\_Use\_Codes.xls. Sort the spreadsheet on USEDESCCNTY field and eliminate all duplicate values. A senior designer will then populate the P\_STRUCT and P\_IDSITE fields based on the use code description. Once populated an SQL script was written to populate the data in the SDE database.

**Ex.** update pge.pge.county\_name\_parcels set **P\_STRUCT** = 1,**P\_IDSITE** = 20 where USEDESCCNTY = 'XXXXXXXXX'

- 5.2 Populate the **SYMBOLOGY** field added in Sect. 4.5.
  - 5.2.1 Select all parcels where STRIES\_NBR field > = 400. Once selected, Field Calculate the **SYMBOLOGY** field to = 400.
  - 5.2.2 Select all parcels where  $P\_STRUCT = 46$ . Once selected, Field Calculate the **SYMBOLOGY** field to = 46 unless the record has already been populated to = 400.
  - 5.2.3 Select all parcels where P\_IDSITE = 20. Once selected, Field Calculate the **SYMBOLOGY** field to = 20 unless the record has already been populated to = 400 or = 46.
  - 5.2.4 Select all parcels where CLS\_CAREFAC = YES. Once selected, Field Calculate the **SYMBOLOGY** field to = 20 unless the record has already been populated to = 400 or = 46.
  - 5.2.5 All remaining data in the **SYMBOLOGY** field will be null.

- 5.3 Compare data in NBR\_BLDN field to the P\_STRUCT field, if NBR\_BLDN > P\_STRUCT, field calculate P\_STRUCT = NBR\_BLDN.
- 5.4 Label the Parcels based on the **P\_STRUCT** and **P\_IDSITE** fields. Use the expression: [P\_STRUCT] & " " & "-" & " " & [P\_IDSITE] Examples:
  - $\circ$  1 0 Represents 1 structure not a class three building or area
  - $\circ$  46 0 Represents parcels which may contain 46 or more units not a class three building or area
  - $\circ$  1 20 Represents 1 structure and a Place of Public Assembly or a Well Defined Outside Area.
  - Null Null Represents a need to verify area.

#### 5.5 Symbolize the parcels based on SYMBOLOGY field attributed in Sect.5.2

|                                                                                                    |                                                                                                    | . — 11.                                                                                                    | . — (                                                                                                    |                            |
|----------------------------------------------------------------------------------------------------|----------------------------------------------------------------------------------------------------|----------------------------------------------------------------------------------------------------|----------------------------------------------------------------------------------------------------|----------------------------|
|                                                                                                    | Layer Properties                                                                                                    |                                                                                                    |                                                                                                    |                            |
| <ul> <li>         ⇒ Layers     </li> <li>         PIPELINES     </li> <li>         ALAMEDA_PARCELS     </li> <li> <all other="" values=""><br/>SYMBOLOGY     </all></li> <li>         Software     </li> <li>         Software     </li> <li> </li></ul> | General Source Select<br>Show:<br>Features<br>Categories<br>Unique values<br>Unique values, many I<br>Match to symbols in a<br>Quantities<br>Charts<br>Multiple Attributes | ion Display Symbology Fields Draw categories using uniqu Value Field SYMBOLOGY Symbol Value Call other values> CHeading> 20 46 | Definition Query Labels<br>UE values of one field.<br>Color Ramp<br>Label<br>Label<br><all other="" values=""><br/>SYMBOLOGY<br/>20 or WDA<br/>Mult-Family Living</all> | Joins & Relates   HTML Pop |
|                                                                                                    |                                                                                                    | 100<br>55552555<br>400                                                                                                    | Engineer Review<br>4 Story Buildings                                                                                                    | ?                          |
|                                                                                                    |                                                                                                    |                                                                                                    |                                                                                                    |                            |

5.6 Start visually reviewing the parcels. Add the NAIP photography, buffers created in Sect. 4.6, the care facility data created in Sect. 4.7 and the PGE\_PIPELINES to the .mxd file. Starting at the edge of the county and start panning/"walking" the pipeline updating the NULL- NULL labeled parcels as you go with the correct attributes for the parcel based on the photography. Also pay attention to the pre-populated parcels looking for errors that may have occurred during pre-populate step in Sect. 5.1. In areas where the parcel information cannot be determined based on the Use Code or the NAIP photography, Google Earth Pro will be used to visually verify the parcel.

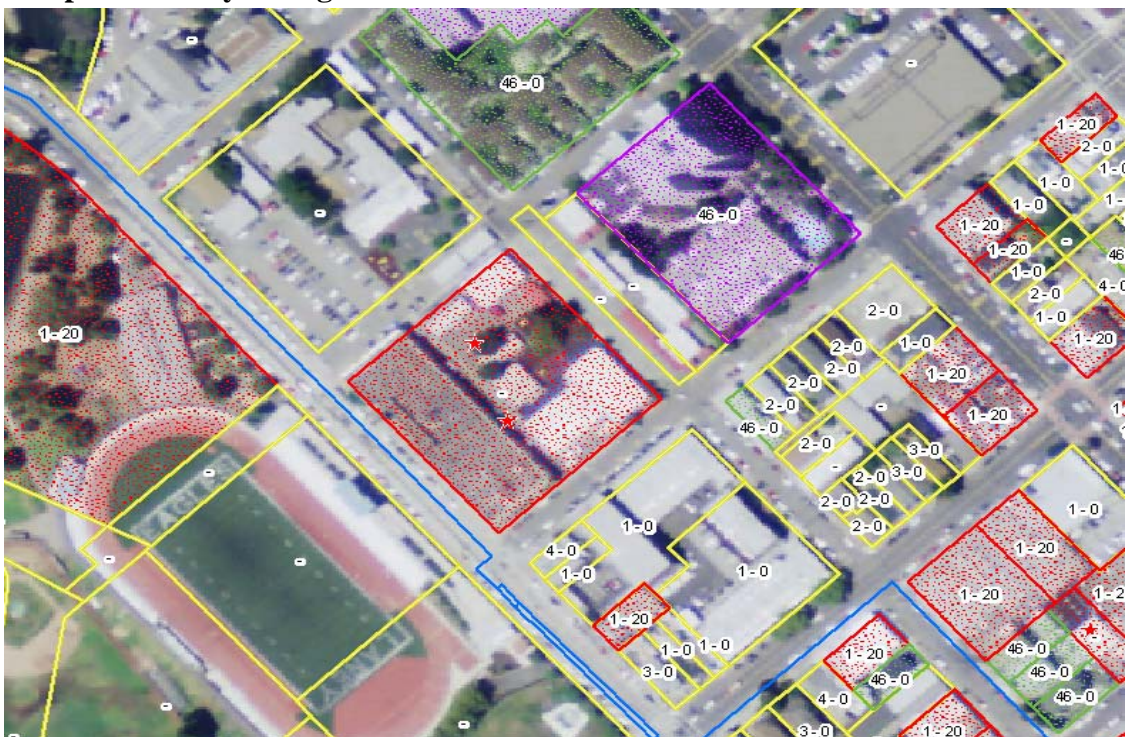

Sample of what you might see:

As you can see in the photo, there are many parcels the user must verify:

- There are quite a few parcels labeled null null
- There is a parcel colored red with no label, notice the stars representing the care facility, this will need to be populated.
- Four story buildings that will need to be verified in Google Earth Pro.
- Parcels labeled 46 based on the county USE CODE, need to verify if these really need to be populated the way they are.
- 5.6.1 After all the parcels have been attributed, the user will once again "walk" the pipeline in Google Earth Pro looking for buildings four stories or more within the study area that may have not been attributed in the original data, and update the parcels accordingly

# 6.0 Process – Running PG&E's Class Calculator and Reviewing Results

6.1 Open up the ClassLocationCalculator.mxd; add your parcel dataset, pipeline layer and county

polygon layer to the Table of Contents in the .mxd.

- The PGE\_COUNITES feature class is stored in a geodatabase on the production server called PG&E\_Reference\_Files.mdb

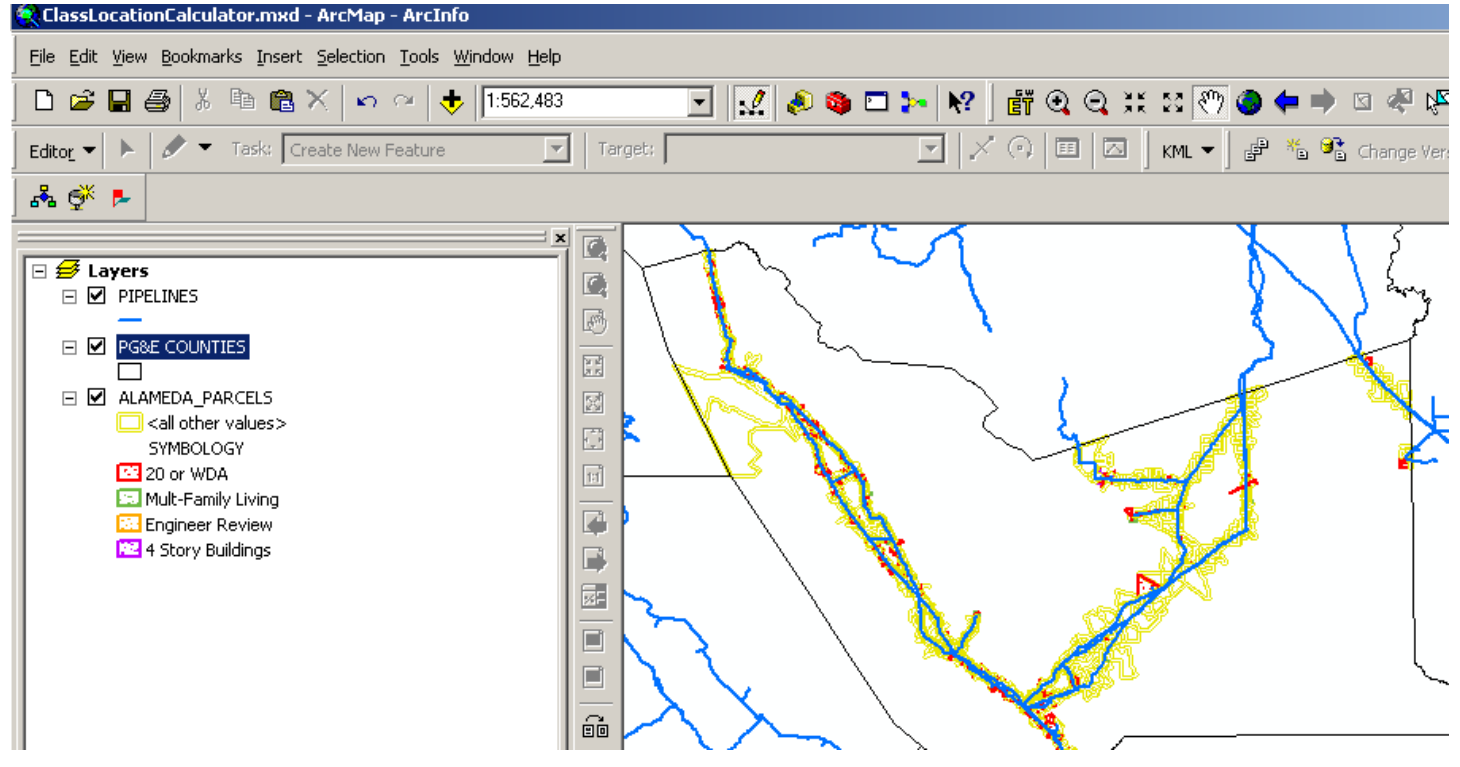

- 6.1.1 Open up the attribute data for the parcel dataset. In order for the class calculator tool to work, the CLS\_STRUCT and CLS\_IDSITE fields must be populated. Field Calculate these fields.
  - CLS\_STRUCT = P\_STRUCT
  - CLS\_IDSITE = P\_IDSITE
- 6.1.2 Select the county in the PGE\_COUNTIES dataset you are working in. Next do a Select By Location, selecting the Pipelines that intersect the selected county.

6.1.3 Open PG&E's Class Calculator and populate the drop down boxes, make sure you hit check the Use Selected Features Only box. Browse out to the Class Calculator folder on the production server and save the shapefile as "County Name"\_CLASS\_CALC

| ClassLocationCalculator.mxd - Arc                                                                                                    | Map - ArcInfo   |                                 |                               |                 |  |  |  |  |  |
|----------------------------------------------------------------------------------------------------|-----------------|---------------------------------|-------------------------------|-----------------|--|--|--|--|--|
| <u>File E</u> dit <u>V</u> iew <u>B</u> ookmarks <u>I</u> nsert <u>S</u> election <u>I</u> ools <u>W</u> indow <u>H</u> elp                                                                                                    |                 |                                 |                               |                 |  |  |  |  |  |
| 🗅 🖻 🖬 🎒 👗 🛍 🛍 🗙                                                                                                    | n n 🔶 🕂 🗠 🗠     | 💽 🕵 🗞 🗉                         | 🗆 🛌 🔭 🛛 👸 ·                   | 🔍 🔍 💥 🛿 🕐 🥥 🗭 । |  |  |  |  |  |
| Editor 🔹 🕨 🖉 👻 Task: Create I                                                                                                    | New Feature     | Target:                         | <b>V</b>   × 0                | 🎟 🖾 🛛 KML 🕶 🖁 😤 |  |  |  |  |  |
|                                                                                                    |                 |                                 |                               |                 |  |  |  |  |  |
|                                                                                                    | Calculate Class |                                 | ×                             | [ \             |  |  |  |  |  |
| Eigenseiten      Eigenseiten      E | Pipeline Layer  | PIPELINES                       | Use Selected<br>Features Only |                 |  |  |  |  |  |
| PG&E COUNTIES                                                                                                    | Parcel Layer    | ALAMEDA_PARCELS                 | $\sim$                        | 2               |  |  |  |  |  |
|                                                                                                    | Output:         |                                 |                               |                 |  |  |  |  |  |
| <all other="" values=""><br/>SYMBOLOGY</all>                                                                                                    | New Shapefile   | P:\Projects\PG&E\51877 PG&E CLA | Browse                        | 4               |  |  |  |  |  |
| 20 or WDA                                                                                                    | C Use layer     | PIPELINES                       | [                             |                 |  |  |  |  |  |
| Engineer Review                                                                                                    |                 | Run                             | Cancel                        |                 |  |  |  |  |  |
|                                                                                                    |                 |                                 |                               |                 |  |  |  |  |  |

6.1.4 Run the Tool – Review the Results

#### Columns in Output

| AMADOR | _CLASS | _CALC |
|--------|--------|-------|
|--------|--------|-------|

#### Shapefile

| Description   | Spatial                | Attributes |  |
|---------------|------------------------|------------|--|
| Details for A | MADOR CLASS            | CALC       |  |
| Type of ob    | <i>ject:</i> Feature C | lass       |  |
| Number of     | records: 70            |            |  |
| Attributes    | ;                      |            |  |
| FID           |                        |            |  |
| Shape         |                        |            |  |
| ClassO        | hng                    |            |  |
| ClassP        | res                    |            |  |
| ClassC        | alc                    |            |  |
| ClassP        | rop                    |            |  |
| Notes         |                        |            |  |
| Route         |                        |            |  |
| Segme         | ent_no                 |            |  |
| Route_        | _join                  |            |  |
| footag        | e                      |            |  |
| ofoota        | ge                     |            |  |
| oshap         | elen                   |            |  |
| ctoota        | ge<br>                 |            |  |
| gasma         | pid                    |            |  |
| Mainto        | )rg                    |            |  |
| Smysk         | юр                     |            |  |
| Dateci        | reate                  |            |  |
| form_i        | 10                     |            |  |
| tranc         | pe<br>dof              |            |  |
| ualis_        | uei                    |            |  |
|               |                        |            |  |
|               |                        |            |  |
|               |                        |            |  |

- 6.1.5 Import the newly generated CLASS\_CALC shape to the SDE database in the CLASS\_CALC SDE Feature Dataset "COUNTY\_NAME"\_CLASS\_CALC
- 6.1.6 Trim the new dataset by snapping to the county borders of the PGE\_COUNITES feature class. This output is the base data used for the remainder of the study.

# 7.0 PROCESS – Determining Class

- 7.1 A designer up a class review mxd "COUNTY\_NAME"\_CLASS\_REVIEW.mxd for each county. Add the populated/symbolized PARCEL DATA, the CLASS\_CALC data twice, the MEASURED\_ROUTE created in Sect 4.8, and the photography.
- 7.2 Symbolize the two CLASS\_CALC datasets
  - 7.2.1 Symbolize the first dataset based on the CLASS\_CALC field

|                        |                                                                                                    | and the second |
|------------------------|----------------------------------------------------------------------------------------------------|----------------|
| PROXIMITY_MAINLINES    | Layer Properties                                                                                     | ? ×            |
|                        | General Source Selection Display Symbology Fields Definition Query Labels Joins & Relates HTML Popup | - 1            |
| CLASS                  | Features Draw categories using unique values of one field. Import                                    |                |
| □ CLASS_CALC<br>       | Categories Unique values Unique values, many f                                                       |                |
|                        | Match to symbols in a Symbol Value Label Count                                                       |                |
|                        | Quantities <all other="" values=""> <all other="" values=""></all></all>                             |                |
| <b>2</b>               | Chans I ?                                                                                            |                |
| <b>—</b> 3             | 2 2 ?                                                                                                |                |
| PARCELS                | 3 3 ?                                                                                                |                |
| all other values>      |                                                                                                    |                |
| 20 OR WDA              |                                                                                                    |                |
|                        |                                                                                                    |                |
| 4 STORY BUILDING       |                                                                                                    |                |
|                        |                                                                                                    |                |
| GPS_SEGMENTS_Buffer    |                                                                                                    |                |
|                        | Add All Values Add Values Bemove Bemove All Advanced                                                 |                |
| MERGED_PIPELINES       |                                                                                                    |                |
|                        |                                                                                                    |                |
|                        |                                                                                                    |                |
|                        | OK Cancel Apr                                                                                        | yle            |
| PGE.PGE.PIPELINE_BUFFE |                                                                                                    |                |

|                          | Layer Properties        |                          |                                                                                                    |                         | <u>?×</u>                                                                                                    |
|--------------------------|-------------------------|--------------------------|----------------------------------------------------------------------------------------------------|-------------------------|----------------------------------------------------------------------------------------------------|
|                          | General Source Selecti  | on Display Symbology Fie | elds Definition Query Lat                                                                                                    | oels   Joins & Relates  | HTML Popup                                                                                                    |
| CLASS_CALC               | Snow:                   | Draw categories using u  | nique values of one fiel                                                                                                    | l <b>d</b> . <u>I</u> m | iport                                                                                                    |
| -1                       | Categories              | Value Field              |                                                                                                    | p                       |                                                                                                    |
| -2                       | Unique values           | ClassPres                |                                                                                                    |                         |                                                                                                    |
| 3                        | - Unique values, many f | Cidosseries              |                                                                                                    |                         |                                                                                                    |
| CLASS_CURRENT            | Match to symbols in a   |                          |                                                                                                    |                         | -                                                                                                    |
| 1                        | Quantities              | Symbol Value             | Label                                                                                                    | Count                   | -                                                                                                    |
|                          | Charts                  | call other values>       | <all other="" values=""></all>                                                                                                    | 2                       |                                                                                                    |
|                          | Multiple Attributes     |                          | 2                                                                                                    | 2                       |                                                                                                    |
| I skells                 |                         | 2                        | 2                                                                                                    | 2                       |                                                                                                    |
| 20 OR WDA                |                         |                          | 5                                                                                                    | -                       |                                                                                                    |
| MULTI-FAMILY LIVING      |                         |                          |                                                                                                    |                         |                                                                                                    |
| ENGINEER REVIEW          |                         |                          |                                                                                                    |                         |                                                                                                    |
| 4 STORY BUILDING         |                         |                          |                                                                                                    |                         |                                                                                                    |
| PIPELINES                |                         |                          |                                                                                                    |                         |                                                                                                    |
| GPS_SEGMENTS_Buffer      |                         |                          |                                                                                                    |                         |                                                                                                    |
|                          |                         |                          |                                                                                                    |                         |                                                                                                    |
| MERGED_PIPELINES         |                         | Add All Values Add Value | Bemove                                                                                                    | emove All Advan         | ced v                                                                                                    |
|                          |                         |                          |                                                                                                    |                         |                                                                                                    |
|                          |                         |                          |                                                                                                    |                         |                                                                                                    |
|                          |                         |                          |                                                                                                    |                         |                                                                                                    |
| □ □ PGE.PGE.PIPELINE BUF |                         |                          | Г                                                                                                    | 04 07                   |                                                                                                    |
|                          |                         |                          |                                                                                                    |                         | icei Apply                                                                                                    |
|                          | ED 400                  | No. of Concession, Name  | A CONTRACTOR OF THE OWNER OF THE OWNER OWNER OWNER OWNER OWNER OWNER OWNER OWNER OWNER OWNER OWNER OWNER OWNER OWNER OWNER OWNER OWNER OWNER OWNER OWNER OWNER OWNER OWNER OWNER OWNER OWNER OWNER OWNER OWNER OWNER OWNER |                         | an and a set in the set of a state of the set of the set of the se |

7.2.2 Symbolize the second dataset base on the CLASS\_PRES field

- 7.3 Turn on the parcel labels with symbology and the buffers.
- 7.4 An engineer sits with the designer and begins the analysis for each county by determining a logical starting point and panning through all of the pipelines in each county with the buffers on and making the determination of class location areas. This determination is assisted by using the sliding mile tool which Willbros built. This tool follows the path of the pipeline and is exactly 5280 feet in length. By placing this tool, the number of structures can be counted within the mile and class location determination can be made. Once a class location area has been determined, the engineer will have the designer update the ClassProp Field within the CLASS\_CALC feature class with the proposed class location area, either 1, 2, 3, or 4.

Example of Sliding Mile with Proximity Circles marking the end of the Proposed Class Area

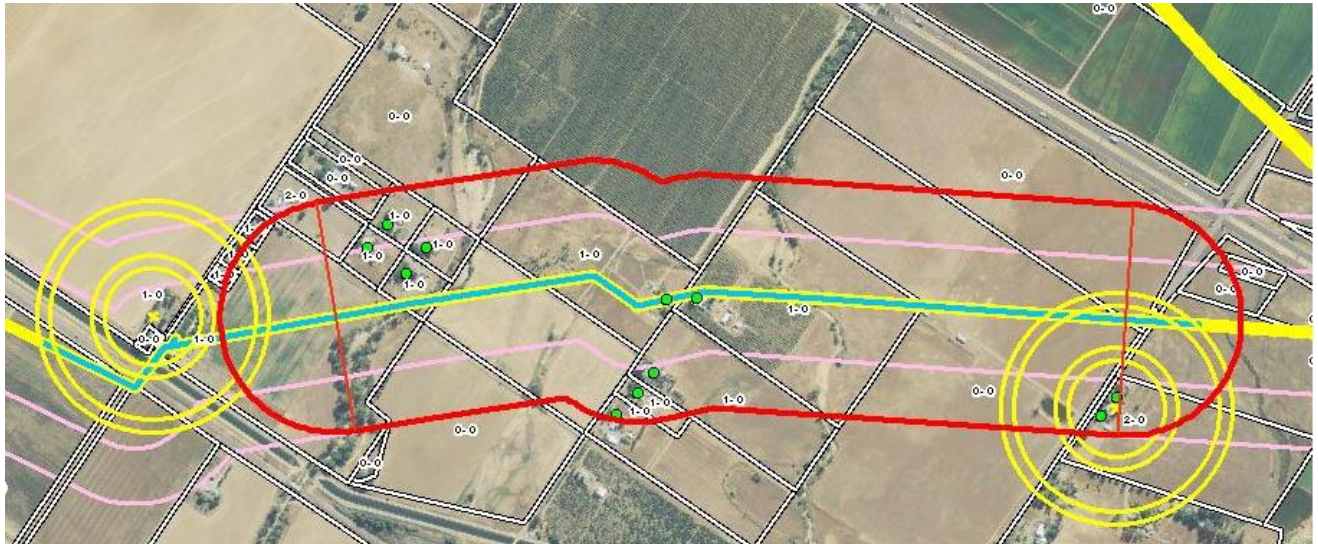

7.5 Class location as defined by the criteria set forth in 49 CFR Part 192.5, which reads as follows:

"(a) This section classifies pipeline locations for the purposes of this part. The following criteria apply to classifications under this section.

(1) A "class location unit" is an onshore area that extends 220 yards on either side of the centerline of any continuous 1 mile length of pipeline.

(2) Each separate dwelling unit in a multiple dwelling unit building is counted as a separate building intended for human occupancy.

(b) Except as provided in paragraph (c) of this section, pipeline locations are classified as follows:

(1) A Class 1 location is:

(i) An offshore area: or

(ii) Any class location unit that has 10 or fewer buildings intended for human occupancy.

(2) A Class 2 location is:

Any class location unit that has more than 10 but fewer than 46 buildings intended for human occupancy.

(3) A Class 3 location is:

(i) Any class location unit that has 46 or more buildings intended for human occupancy; or

(ii) An area where the pipeline lies within 100 yards of either a building or a small, well-defined outside area (such as a playground, recreation area, outdoor theater, or other place of public assembly that is occupied by 20 or more persons on at least 5 days a week for 10 weeks in any 12 month period. (The days and weeks need not be consecutive.)

(4) A Class 4 location is:

Any class location unit where buildings with four or more stories above ground are prevalent.

(c) The length of class locations 2, 3, and 4 may be adjusted as follows:

(1) A class 4 location ends 220 yards from the nearest building with four or more stories above ground.

(2) When a cluster of buildings intended for human occupancy requires a class 2 or 3 location, the class location ends 220 yards from the nearest building in the cluster."

Further to the code as described above, the following other rules were applied in the class location determination process.

- 1. A class 4 location unit could not contain only one four or more story building.
- 2. Any class 4 location unit had to have more 4 or more story buildings than other inhabitable structures within the sliding mile.
- 3. Barns and outlying structures from an inhabitable structure were not counted in the class location determination.
- 4. All motels, hotels, and RV park had the number of individual units be determined if possible and these individual units were counted each as structures.
- 5. Apartment complexes and trailer parks were counted as individual dwellings.

- 6. For golf courses, only the clubhouse was defined as a structure and these were all listed as Class 3 type buildings. The driving range was classified as a well-defined outside area and treated as such. The golf course was not counted in any manner.
- 7. The class location determination process as defined by the slides prepared by ViaData and used in the PHMSA Pipeline Training classes was used in this analysis.
- 8. At the junction of various pipelines, the sliding mile was applied in all possible directions to obtain the corresponding class location unit.
- 9. Any short pipeline segment branching off the mainline was treated with the same class location as the line from which it branched.
- 7.6 The engineer will review the parcel label for questionable structures to determine if the parcel label should be changed. Using Google Earth Pro and local maps, often times the structure type may need to be adjusted. The engineer always uses a very conservative approach in making these types of decisions so any error is on the conservative side and no under classing can occur.
- 7.7 The engineer will determine the first and last structure within the sliding mile and have the designer place a proximity circle on these structures.

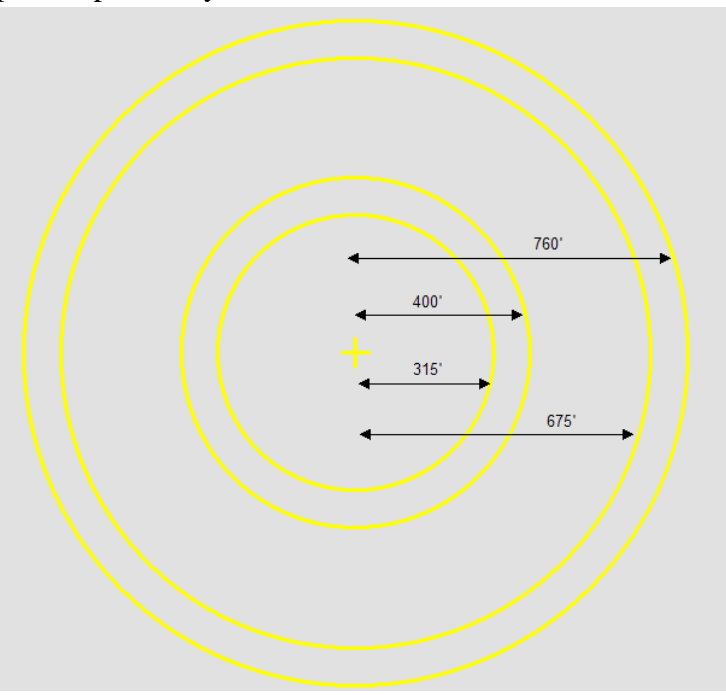

The proximity circle has a crosshair in the center of the circle and the circle is placed with this crosshair on the corner of the structure closest to the pipeline which results in the longest class area possible. This procedure is often called the arc method of determining the extents of the class location unit. The proximity circle is actually four circles of distances equal to 315', 400', 675', and 760'. The corresponding circle was used to determine the extent based on whether the line had been surveyed using GPS and whether it was a well-defined outside area or a Class 3 type building. 7.8 In areas where the class location being proposed differed from the current class location, the segment

of pipeline was split using a ESRI ArcGIS "split" tool, which divided the segment at the location selected but retained the same attributes on both. The designer then changed the proposed class accordingly per the engineer's instructions.

- 7.9 At the conclusion of this determination process, a separate engineer than the one who performed the initial determination performed a quality control check by performing the same process as the initial engineer had performed and resolving any conflicting determinations
- 7.10 After the data went through the quality control check, it was imported into the CLASS\_PROPOSED feature dataset

# **8.0 PROCESS – Mapping**

- 8.1 Two mapping templates were designed: an 11" x 17" for branch/"stub" lines and a 24" x 36" for main pipeline maps. For each county an mxd was set up using these two templates. Using ESRI Map Books, a designer placed a new map book window around areas of proposed class change up or down. Each map book window was attributed according.
  - 8.1.1 Sheet Name: This name was created using the following naming convention: Maint. Org – A or B – County Abbreviation Year- Number Ex. DMIS-A-ALA2011-1
  - 8.1.2 Scale: The scales used on these maps were limited to 1" = 200', 300', 400', 500', 600', 800' and 1000'. This determination was made to provide for accurate scaling by hand if necessary.
  - 8.1.3 **Route Names**: All routes which have a change in class shown on map.
  - 8.1.4 **Rotation**: The angle relative to true north which the map is oriented.
- 8.2 After placing the map windows, the designer would populate the Sheet\_Name field in the Class Proposed Table. Any segment that had a proposed change would have the corresponding sheet number tied to it.
- 8.3 After all the map windows were placed ESRI Map Books was used to generate the new sheets to be plotted off for review.
- 8.4 The maps were presented to the quality control team for inspection, review and modification. All changes were documented on the map in red and sent back to the designer to be changed.
- 8.5 Final maps were once again reviewed by quality control to ensure the requested redline changes had been made and then presented to the engineer for review and approval.
- 8.6 The engineer could request further changes and begin the quality control process again or accept the map as is and continue on.
- 8.7 If the map passed through the engineer, the engineer would then build a report describing the proposed class location change indicated on the map. The designer would provide the GIS data in tabular format for the affected pipe segments on the map. The engineer would review this data and the map and add in text describing all of the necessary details for the map to be reviewed by PG&E personnel and allow them to understand the details of the class location determination classification.

| _                              |         |             |            |          |         |        |                 |           |        |       |          |           |          |            |         |         |         |              |            |               |         |          |       |          |     |           |                      |   |
|--------------------------------|---------|-------------|------------|----------|---------|--------|-----------------|-----------|--------|-------|----------|-----------|----------|------------|---------|---------|---------|--------------|------------|---------------|---------|----------|-------|----------|-----|-----------|----------------------|---|
|                                | Α       | В           | С          | D        | E       | F      | G               | Н         | 1      | J     | K        | L         | M        | N          | 0       | P       | Q       | R            | S          | Т             | U       | V        | W     | X        | Y   | Z         | AA                   |   |
| 1 PG&E Class Location Analysis |         |             |            |          |         |        |                 |           |        |       |          |           |          |            |         |         |         |              |            |               |         |          |       |          |     |           |                      |   |
| 2 DSAC-A-C012011-2             |         |             |            |          |         |        |                 |           |        |       |          |           |          |            |         |         |         |              |            |               |         |          |       |          |     |           |                      |   |
| 3                              |         |             |            |          |         |        |                 |           |        |       |          |           |          |            |         |         |         |              |            |               |         |          |       |          |     |           |                      |   |
| 4                              | Data a  | ssociated   | with prop  | osed o   | lass    | hange  | 2               |           |        |       |          |           |          |            |         |         |         |              |            |               |         |          |       |          |     |           |                      |   |
|                                |         |             |            | Clas     | Clas    | Clas   |                 |           |        |       |          |           |          |            | GIRT    |         |         |              |            |               |         | TEST     |       |          |     |           |                      | 1 |
|                                | Maint   |             | Segment    | s        | s       | s      |                 | Footag    | Mile   |       |          |           |          | YR         | н       | LONG    | JOINT   |              |            | TEST          | TEST    | MEDIU    | TEST  | TRANS    | нса |           |                      |   |
| 5                              | Org     | Route       | no         | Pres     | Calc    | Prop   | ClassChng       | e         | s      | OD    | WT       | GRADE     | SMYS     | INSTALL    | WELD    | SEAM    | TYPE    | SmysMop      | TEST_JOB   | DATE          | PRESS   | M        | DUR   | DEF      | ID  | gasmapid  | Commensurate?        |   |
| 6                              | DSAC    | 0638-02     | 111        | 3        | 1       | 1      | Change Down     | 5761.0    | 1.09   | 4.5   | -0.141   |           | -35000   | 1/1/1996   |         |         |         | -36.4742     |            | <null></null> | 0       |          | 0     | TI       | Z51 | 205138042 | Yes with assumptions | s |
| 7                              | DSAC    | 0638-02     | 111        | 3        | 1       | 1      | Change Down     | 84.1      | 0.02   | 4.5   | -0.141   |           | -35000   | 1/1/1996   |         |         |         | -36.4742     |            | <null></null> | 0       |          | 0     | TI       | Z51 | 205138043 | Yes with assumptions | 5 |
| 8                              | DSAC    | DREG7092    | 801        | 3        | 1       | 1      | Change Down     | 400.0     | 0.076  | 4.5   | -0.141   |           | -35000   | 1/1/1996   |         |         |         | -36.4742     |            | <null></null> | 0       |          | 0     | TI       | Z85 | 205115441 | Yes with assumptions | 5 |
| 9                              |         |             |            |          |         |        |                 |           |        |       |          |           |          |            |         |         |         |              |            |               |         |          |       |          |     |           |                      |   |
| 10                             | Descri  | otion       |            |          |         |        |                 |           |        |       |          |           |          |            |         |         |         |              |            |               |         |          |       |          |     |           |                      |   |
| 11                             | A 300'  | proximity o | ircle shov | n on t   | the m   | ap wa: | s used on the v | west of a | buildi | ng th | at is co | nsidere   | d occup  | pied by 20 | or mor  | e pers  | ons on  | at least 5 d | days a we  | ek for 1      | 0 weeks | in any 1 | 2-mon | th perio | d.  |           |                      |   |
| 12                             | All the | pipeline    | west of th | e circle | e is pr | opose  | d class change  | e down fr | om Cla | iss 3 | to Class | s 1 due t | to there | being le   | ss thar | 11 stri | uctures | in the slid  | ling mile. |               |         |          |       |          |     |           |                      |   |
| 13                             | The pi  | pe is comn  | nensurate  | with t   | the cla | ass ch | ange.           |           |        |       |          |           |          | _          |         |         |         |              |            |               |         |          |       |          |     |           |                      |   |
| 14                             |         |             |            |          |         |        |                 |           |        |       |          |           |          |            |         |         |         |              |            |               |         |          |       |          |     |           |                      |   |

# **9.0 Deliverables**

- 9.1 A final quality control step was to place all maps and corresponding reports into a deliverable product which is a three-ring binder and review all information contained in the book to ensure it was complete.
- 9.2 Prior to delivering the book, the designer would prepare a GIS extract of data on this county with the current class location in one column, the PG&E Class Calculator tool results in another column and the Willbros proposed class in the next column. The other data included on this spreadsheet was requested by PG&E to be included so determination of whether the pipe in the proposed class changes areas was commensurate with the proposed class. These other data fields were pulled from the PGE\_Pipelines layer described above in Sect. 4.2.
- 9.3 Willbros engineers added a column to this spreadsheet and added to this column by indicating one of the following attributes to each pipe segment, "Yes w/assumptions", "Yes", "No w/assumptions", "No", and "Maybe". Each of these attributes was added to show whether the pipe was commensurate with the proposed class change. The SMYS\_MOP was used for this determination process. If the proposed class change was to class 1, then the value of the SMYS\_MOP had to be below 72% for the pipe to be commensurate with the class change. The same thing applies for Class 2, where SMYS\_MOP had to be below 60%, for class 3, SMYS\_MOP had to be below 50%, and for class 4, SMYS\_MOP had to be below 40%. PG&E's database has negative values for fields which are assumed. If any values were negative the "w/assumptions", either yes or no attribute was used. If the proposed class change was one class up and the value of SMYS\_MOP was lower than the next class up, the attribute of "maybe" was used. Each pipe segment was reviewed and one of these five attributes was added under a column heading of "Proposed Commensurate".
- 9.4 The deliverable by county of the maps, the reports for each map and the entire county pipe segments with proposed commensurate completed was delivered to the appropriate PG&E engineer for their review and approval.
- 9.5 If the PG&E engineer agreed with the proposed class changes on the map, the map was marked "approved" along with any comments in the provided check box area of the maps. If there was any disagreement, the map was marked "not approved" along with any comments the engineer felt necessary.

|              | and the second | 5005                               |   |
|--------------|----------------|------------------------------------|---|
| PG&E ENGINE  | ERING APPROVAL | REASON NOT APPROVED/GENERAL NOTES: |   |
| APPROVED     | NOT APPROVED   |                                    | - |
| NAME (PRINT) |                | _                                  |   |
| SIGNATURE    | DATE           | -                                  |   |
| ENTER        |                |                                    |   |
| YES          | NO             |                                    | ⊢ |
| NAME (PRINT) |                | _                                  |   |
| SIGNATURE    | DATE           | _                                  |   |

Any item which required field verification was noted on the map and a running list was kept for all of these issues. On any map marked as "not approved", the PG&E engineer added comments to the map indicating the areas of disagreement and subsequently the areas which required further modification.

- 9.6 The maps and reports are then shipped back to Willbros for review, modification and finalization. Willbros makes these changes, updates the maps, reports and spreadsheet and resends the maps and reports with the modifications back to the PG&E engineer for final approval. Final approval is sent to Willbros via e-mail. These e-mails are saved by Willbros and the final books are saved by the appropriate PG&E engineer.
- 9.7 Willbros finalizes the spreadsheet and uploads this final information into a county by county summary report along with an overall PG&E system report indicating the amount of miles for each category of attribute and divided by Class Change Up, Class Change Down, and No Change.
- 9.8 Willbros makes final delivery of the final county shape files and PG&E keeps the completed and approved county books indicating all of the approved class changes.